# Förskottsbetald hyra som skuld Vitec Hyra

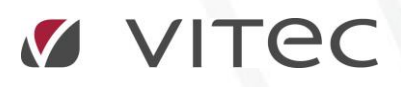

VITEC Affärsområde Fastighet • www.vitec.se • infofastighet@vitec.se • Växel 090-15 49 00

GÖTEBORG: REDEG 1 C, 426 77 V. FRÖLUNDA · KALMAR: BORGMÄSTAREGATAN 5, BOX 751, 391 27 KALMAR, VÄXEL: 0480-43 45 00 · LINKÖPING: SNICKAREGATAN 20, BOX 472, 581 05 LINKÖPING · MALMÖ: KÄRLEKSGATAN 2 A, 211 45 MALMÖ · STOCKHOLM: LINDHAGENSGATAN 116, BOX 30206, 104 25 STHLM, VÄXEL: 08-705 38 00 · UMEÅ: TVISTEVÄGEN 47, BOX 7965, 907 19 UMEÅ · VÄSTERÅS: VASAGATAN 12, BOX 209, 721 06 VÄSTERÅS · ÖSTERSUND: PRÄSTGATAN 51, 831 34 ÖSTERSUND, VÄXEL: 08-705 38 00

# INNEHÅLLSFÖRTECKNING

| Inställningar                     | 4   |
|-----------------------------------|-----|
| Avvikande inställning på ägarnivå | . 6 |
| Konto som ska användas            | 6   |
| Exempel bokföring                 | .7  |

## INSTÄLLNINGAR

Inställningar för att ange att man vill bokföra förskottsbetalda hyror som skuld (istället för som en negativ fordran) finns under Meny->Inställningar->Alternativ->Generellt

| Fakturering   | Inställningar         |  |  |  |  |  |  |  |
|---------------|-----------------------|--|--|--|--|--|--|--|
| Kontrakt      | Ŭ                     |  |  |  |  |  |  |  |
| BRF           | Alternativ            |  |  |  |  |  |  |  |
| Avgifter      |                       |  |  |  |  |  |  |  |
| Betalning     |                       |  |  |  |  |  |  |  |
| Autogiro      | 💣 Systeminställningar |  |  |  |  |  |  |  |
| Redovisning   |                       |  |  |  |  |  |  |  |
| Reskontra     | Coppicopping          |  |  |  |  |  |  |  |
| Rapporter     |                       |  |  |  |  |  |  |  |
| Utskick       |                       |  |  |  |  |  |  |  |
| Skriv ut      |                       |  |  |  |  |  |  |  |
| Grunddata     |                       |  |  |  |  |  |  |  |
| Verktyg       |                       |  |  |  |  |  |  |  |
| Inställningar |                       |  |  |  |  |  |  |  |

| \$                                                                                                    | Alternativ                                                                                                    | _ = ×      |
|----------------------------------------------------------------------------------------------------|----------------------------------------------------------------------------------------------------|------------|
| Kar Generellt<br>☑ Kontrakt                                                                                                    | Generella inställningar<br>Här kan du ställa in allmänna saker som gäller för Vitec Hyra.                                                                                                    |            |
| <ul> <li>Internkontrakt</li> <li>Inhyrda kontrakt</li> <li>Taxering</li> </ul>                                                                                                    | Visning av information         Sökförslag i huvudfönstret         Autokomplettera, Lista         ✓         Avgiftstypens namn först i dropplista över avgiftstyper                                                                                                    |            |
| Image: Taxering         Image: Autogiro         Export         Export         Image: Autogiro         Image: Autogiro         Image: Autogiro         Image: Autogiro         Image: Autogiro         Image: Autogiro         Image: Autogiro         Image: Fill för extern utskrift/BGC Invoice         Image: Fill för extern utskrift/BGC Invoice         Image: Fill för Svefaktura         Image: Fill för Svefaktura         Image: Dröjsmålsränta         Image: Dröjsmålsränta         Image: Autogiron Capifast         Image: Integration Capifast         Image: Integration 3L Pro         Image: Vordmallskopplingar, uppsägning         %2         Kvarboenderabatt         Image: BRF | Kontering <ul> <li>Använd periodisering</li> <li>Periodisera enbart kvartalshyror</li> <li>Skapa kontering för förskottsbetald moms</li> <li>Skapa kontering för förskottsbetald moms</li> <li>Korrigera periodiserad omsättning</li> <li>Tidigaste bokföringsdatum</li> <li>2017-01-01</li> <li>Image: Status and Status</li> <li>Status and Status</li> <li>Status and Status</li> <li>Marking som skuld</li> <li>Image: Status and Status and Status an</li></ul> | ····       |
|                                                                                                    | OK                                                                                                    | Avbryt .:i |

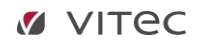

# AVVIKANDE INSTÄLLNING PÅ ÄGARNIVÅ

Avvikande inställningar går att göra på varje ägare under fliken 'Avancerat'.

|        |       |                                                                          | Redigera ägare                                          | _ = ×.                                           |
|--------|-------|--------------------------------------------------------------------------|---------------------------------------------------------|--------------------------------------------------|
| Nummer | Nar ^ | Standard Avancerat III Koddelsvärden                                     |                                                         |                                                  |
| 111    | Mar   |                                                                          | Avvikande direktfaktureringsinställningar               | Avvikande namn på verifikationsserie i exportfil |
| 3461   | Sör   | Faktureringssätt Bankgiro V                                              | Rubrik                                                  | Använd avvikande namn                            |
| 353    | Sch   | Fakturainställningar                                                     | Textinnehåll                                            | Hyresfakturor VH                                 |
| 354    | Ljur  | Fakturamallar                                                            |                                                         | Hyresfakturor betalning VH                       |
| 355    | AB    | Faktura 🗸                                                                |                                                         | Direktfakturor VH                                |
| 357    | Vite  | Använd systemvald mall 🗸                                                 | Dagar till förfallodatum                                | Direktfakturor betalning VH                      |
| 360    | AB    | anamam nà sư                                                             | Avvikande inställningar fakturering                     |                                                  |
| 366    | AB    |                                                                          | Rubrik                                                  | Senaste verifikationsnummer (Devis, Agresso)     |
| 394    | AB    | C Logotyp ()                                                             | Avvikande inställning för emå resthelong i nästa avi    | Fakturor 36                                      |
| 395    | AB    | Ingen logotyp                                                            | ✓ Inkludera små restbelopp i nästa avi (1)              | Betalningar 36                                   |
| 396    | AB    | Distributionssätt                                                        | Avvikande inställning för betalning vid kreditering     |                                                  |
| 397    | AB    | Lokalutskrift E-post Elför externutskrift                                | Skapa betalning vid kreditering (1)                     | Agresso                                          |
| 410    | AB    | Litekrift sutonim Apurad autominat filming to                            |                                                         | Företagskod DB                                   |
| 411    | AB    | Anvanu systeministaining +                                               | Avvikande periodiseringsinställning                     |                                                  |
| 412    | AB    | Hantering av internkontrakt                                              | Använd periodisering v kvartalshyror                    | Mediadebitering                                  |
| 414    | AB    | Använd grundinställning                                                  | Avvikande inställning kontering av förskottsbetald moms | Anvand agarspecifika varden                      |
| 415    | AB    | <ul> <li>Skapa fakturor på internkontrakt</li> </ul>                     | Skapa inte kontering V                                  | Minsta fakturabelopp 10                          |
| 416    | AB    | Skapa fakturor samt betalningar på internkontrakt                        |                                                         | Fakturakommentar                                 |
| 417    | AB    | Intern betalning V Förfallo- och bokföringsdatum första dagen i perioden | Avvikande installning komgera penodiserad omsattning    | ^                                                |
| 419    | AB    | <ul> <li>Skapa endast fakturaunderlag på internkontrakt</li> </ul>       | Skapa inte kontering V                                  |                                                  |
| 420    | AB    | <ul> <li>Använd utökad kontering på internkontrakt (j)</li> </ul>        | Avvikande inställning boka förskottsbetalning som skuld | ]                                                |
| 421    | AB    | Avvikande autogiro                                                       | Skapa inte kontering v                                  |                                                  |
| 422    | AB    | Kundnummer                                                               | An denote an editorial                                  |                                                  |
| 424    | AB    |                                                                          |                                                         | ✓ Tillåt direktfakturering                       |
| 425    | AB    |                                                                          |                                                         | Skapa avgifter för interna kontrakt              |
| 426    | AB    | Inkasso Intrum Justitia                                                  | Avvikande datum Stoppdatum                              | Tillåt direktfakturering för interna kontrakt    |
| 429    | AB    | Kundnummer                                                               | Brytdatum                                               |                                                  |
| 430    | AB    |                                                                          |                                                         |                                                  |
| 431    | AB    |                                                                          |                                                         |                                                  |
| 433    | AB    |                                                                          |                                                         | Ny Tabort Snara                                  |
| <      | ~ ``  |                                                                          |                                                         | ing in our open                                  |
|        |       |                                                                          |                                                         |                                                  |
|        |       |                                                                          |                                                         | Stäng                                            |

## KONTO SOM SKA ANVÄNDAS

Under Meny->Grunddata->Kontering->Kontovärden->Övrigt anges det konto som ni använder och som behövs för att bokföringen ska bli korrekt.

|                                                                                                    |            | Kontovär           | den                                 | _ = × |
|----------------------------------------------------------------------------------------------------|------------|--------------------|-------------------------------------|-------|
| 💼 Betalningssätt 🖂 Fakturatyp 👗 Avgiftstyp % Momstyp 🔠 Objektsty                                                                                                    | p 🔘 Övrigt | 🖺 Förbrukningsslag | Basvärden Ägarvärden                |       |
| Namn                                                                                                    | Konto      |                    | Basvärden<br>Konto                  |       |
| Periodsering Periodsering Perio | 4536       |                    | Konto<br>2972 Skuld försk bet. hyra |       |
| Skuldkonto firmkottabetaid hyna<br>Överskjutande betalning inkasso                                                                                                    | 2972       |                    | E Kontoplan                         | Stäng |

## EXEMPEL BOKFÖRING

Om ingen annan funktion kring periodisering mm är aktiverad sker följande när hyresfakturan skapas och bokförs. Exemplet avser en kvartalsavi avseende okt-dec 2016. Både hyresfordran och intäkt bokförs den 1 oktober.

|                          |                                                  | Konte     | Konteringsrader |       |           |        |         |         |          |          |            | _ <b>= x</b> |
|--------------------------|--------------------------------------------------|-----------|-----------------|-------|-----------|--------|---------|---------|----------|----------|------------|--------------|
| Kontonr                  | Konto                                            | Belopp    | Fastighet       | Ägare | Aktivitet | Objekt | Motpart | Kställe | Bokförin | Bokförin | Bokföring  | Skapad       |
| Faktura 1020<br>1510     | 937<br>Hyresfordringar<br>ra lokal index ei memr | 9 000,00  |                 | 1     |           |        |         | 1       | 100000   |          | 2016-10-01 | 2016-06-17   |
| <ul> <li>3013</li> </ul> | Intäkter lokaler ej moms                         | -9 000,00 |                 | 1     |           |        |         | 1       | 100000   |          | 2016-10-01 | 2016-06-17   |

Vid betalning bokas hyresfordran bort den 1 oktober medan likvidkontot (1940 Bank) och skuldkontot berörs på betalningsdatumet.

|    | Konteringsrader |                          |           |           |       |           |        |         |         |                   |            | . <b> x</b> |          |
|----|-----------------|--------------------------|-----------|-----------|-------|-----------|--------|---------|---------|-------------------|------------|-------------|----------|
|    |                 |                          |           |           |       |           |        |         |         |                   |            |             |          |
|    | Kontonr         | Konto                    | Belopp    | Fastighet | Ågare | Aktivitet | Objekt | Motpart | Kställe | Bokförin Bokförin | Bokföring  | Skapad      | Överförd |
| Fa | aktura 1020     | 937                      |           |           |       |           |        |         |         |                   |            |             |          |
|    | 1510            | Hyresfordningar          | 9 000,00  |           | 1     |           |        |         | 1       | 100000            | 2016-10-01 | 2016-06-17  |          |
| В  | etalning 10     | 00576                    |           |           |       |           |        |         |         |                   |            |             |          |
| •  | 2972            | Förskottsbetalda hyror   | -9 000,00 |           | 1     |           |        | 123     | 1       | 100000            | 2016-08-25 | 2016-06-17  |          |
| •  | 1940            | Bank                     | 9 000,00  |           | 1     |           |        | 123     | 1       | 100000            | 2016-08-25 | 2016-06-17  |          |
| 9  | 2972            | Förskottsbetalda hyror   | 9 000,00  |           | 1     |           |        | 123     | 1       | 100000            | 2016-10-01 | 2016-06-17  |          |
| •  | 1510            | Hyresfordringar          | -9 000,00 |           | 1     |           |        | 123     | 1       | 100000            | 2016-10-01 | 2016-06-17  |          |
| U  | nderlag Hy      | ra lokal index ej moms   |           |           |       |           |        |         |         |                   |            |             |          |
| •  | 3013            | Intäkter lokaler ej moms | -9 000,00 |           | 1     |           |        |         | 1       | 100000            | 2016-10-01 | 2016-06-17  |          |
|    |                 |                          |           |           |       |           |        |         |         |                   |            |             |          |
|    |                 |                          |           |           |       |           |        |         |         |                   |            |             |          |